# Time Entry Manual for Banner Self Service: Employee

#### What's new?

- All Non-Exempt employees will now use Banner9 Self Service for clocking and leave submission.
- There will not be physical time clocks to swipe your ID card. You must use the computer or your phone to clock in and out.
- Banner9 Self Service does not include a mobile app. You may choose to bookmark the Banner9 Self Service login screen on your smartphone if you would like to clock in and out from your phone. Instructions are on the last page of this guide.
- Payroll Services will not have the ability to adjust hours submitted after the timesheet closes each week. Employees should verify that all time is correct before submission on Monday.
- Employees have the ability to correct their own time manually if needed.

## What's staying the same?

The procedures for time clocking will stay the same. Here are answers to some FAQs:

- Time sheets are still due weekly. Submit every Monday by 7 PM.
- Banner9 Self Service still sometimes requires you to clear cookies/cache in order to log in.
- Banner Time Entry will round time 7 minutes before and 7 minutes after clocked time.
- The holiday schedule is already accounted for in the system. Fitness, Authorized Leave, and holidays will all still follow the same procedures.

## **Clocking In and Out**

Log in to Banner9 Self Service – Employee through my.AState or by using the direct link below. <u>https://employeessb-trng.ec.astate.edu:8102/EmployeeSelfService?mepCode=JBORO</u>

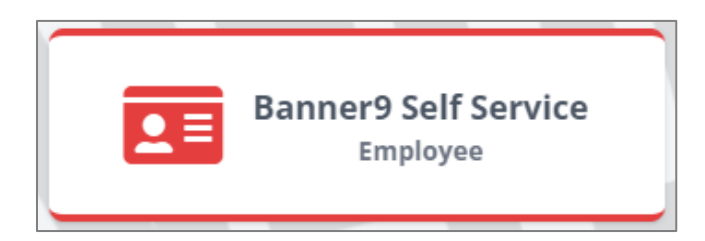

Once you log in you will click the **Enter Time** button under My Activities.

| Latest Pay Stub:     04/15/2024     All Pay Stubs     Direct Deposit     Deductions History       Information | Enter Time                  |
|----------------------------------------------------------------------------------------------------|-----------------------------|
| Earnings                                                                                                    | nter Leave Report           |
| Benefits Approve Ti                                                                                           | ime                         |
| Taxes Approve Le                                                                                              | eave Report<br>eave Request |
| Job Summary A Effort Cert                                                                                     | ification                   |
| Employee Summary                                                                                              | istribution                 |

All open pay periods will display under your job title\*. To enter time for that pay period, click the **Start Timesheet** or **In Progress** button.

\*Please note: Your job title and pay rate for timekeeping purposes will not match your normal job title and pay rate. Your rate will show \$0.00 on the timesheet screens. This is normal and does not affect your pay check.

| Timesheet            |                                                                                                    |              |             |              |  |  |  |
|----------------------|----------------------------------------------------------------------------------------------------|--------------|-------------|--------------|--|--|--|
| Approvals            | Timesheet                                                                                                 | Leave Report |             |              |  |  |  |
|                      |                                                                                                    |              |             | Pay Period 🗸 |  |  |  |
| Pay Period           | Hours/Units                                                                                               | Submitted On | Status      |              |  |  |  |
| Time entry no pay    | Time entry no pay Non Police Officer, ZP0001-00, T, 312211, Winn L Asst Vice Chancellor Admin, Rate: null |              |             |              |  |  |  |
| 08/26/2024 - 09/01/2 | 2024 16.00 Hours                                                                                          |              | In Progress |              |  |  |  |

| Timesheet               |                                               |                                          |             |                 |
|-------------------------|-----------------------------------------------|------------------------------------------|-------------|-----------------|
| Approvals               | Timesheet Leave Report                        |                                          |             |                 |
|                         |                                               |                                          |             |                 |
| Pay Period              | Hours/Units                                   | Submitted On                             | Status      |                 |
| Time entry no pay No    | on Police Officer, ZP0001-00, T, 312211, Winn | L Asst Vice Chancellor Admin, Rate: null |             |                 |
| 07/22/2024 - 07/28/2024 | l .                                           |                                          | Not Started | Start Timesheet |

It will take you to the current day of the week and you will see the option to **Clock In**. The Earn code will default to Regular for clocking in and out. You will also see Earn Code options for reporting Leave - this will be discussed later in the guide.

| 08/26/2024 - 09/01/2024 | 4 i 🦻   |           |                 |                 | In Progress Subm | nit By 09/03/2024, <sup>-</sup> | 12:00 PN |
|-------------------------|---------|-----------|-----------------|-----------------|------------------|---------------------------------|----------|
| MONDAY                  | TUESDAY | WEDNESDAY | THURSDAY        | FRIDAY          | SATURDAY         | SUNDAY                          |          |
| 26                      | 27      | 28        | 29              | 30              | 31               | 1                               |          |
|                         |         |           | 🕀 Add Earn Code |                 |                  |                                 |          |
|                         |         |           |                 |                 |                  |                                 | Θ        |
| Earn Code               |         |           |                 |                 |                  | Hours                           |          |
| Regular Earnings        | ^       |           | k In            | O Cla           | 0.00             |                                 |          |
| Regular Earnings        | Ê       |           |                 |                 |                  |                                 |          |
| Vacation Pay            |         |           |                 | 🕀 Add More Time |                  |                                 |          |
| Sick Pay                |         |           |                 |                 |                  |                                 |          |
| Compensatory Time Ta    | ken     |           |                 |                 |                  |                                 |          |
| Child Education Leave   | Ţ       |           |                 |                 |                  |                                 |          |

When you have Clocked In the screen will display the time you Clocked In and will now display a **Clock Out** button.

| MONDAY                            |         |           | THURSDAY        | 5515.47 | CATURDAY | cumpus            |
|-----------------------------------|---------|-----------|-----------------|---------|----------|-------------------|
| MONDAY                            | TUESDAY | WEDNESDAY | THURSDAY        | FRIDAY  | SATURDAY | SUNDAY            |
| 26                                | 27      | 28        | 29              | 30      | 31       | 1                 |
|                                   |         |           | 🕀 Add Earn Code |         |          |                   |
| Regular Earnings         09:15 AM |         |           |                 |         |          |                   |
|                                   |         |           |                 |         |          | Total: 0.00 Hours |
| t Page                            |         |           |                 |         | Cancel   | Save              |

When you are ready to clock out, log back in to Self Service and follow the steps above to reach your timesheet again, where you will select **Clock Out**.

| 08/26/2024 - 09/01/202         | 4 () 🗩                            |           |          |        | In Progress Submit | By 09/03/2024, 12:00 PM |  |  |  |
|--------------------------------|-----------------------------------|-----------|----------|--------|--------------------|-------------------------|--|--|--|
| MONDAY                         | TUESDAY                           | WEDNESDAY | THURSDAY | FRIDAY | SATURDAY           | SUNDAY                  |  |  |  |
| 26                             | 27                                | 28        | 29       | 30     | 31                 | 1                       |  |  |  |
|                                | ⊕ Add Earn Code                   |           |          |        |                    |                         |  |  |  |
| Regular Earnings () 09:<br>Clo | Regular Earnings         09:15 AM |           |          |        |                    |                         |  |  |  |
|                                |                                   |           |          |        |                    | Total: 0.00 Hours       |  |  |  |
| Exit Page                      | Exit Page Cancel Save Preview     |           |          |        |                    |                         |  |  |  |

You will see a notification that your timesheet data successfully saved, and you can see the length of the "shift" you worked.

If you miss a Clock In or Clock Out, the time can be adjusted by clicking on the **Edit (pencil) icon**.

| Employee Dashboard   | <u>d</u> • <u>Timesheet</u> • Time e                                      | 312211,                                            | Timeshe                    | et data suc | cessfully   | saved.   |             |                   |       |
|----------------------|---------------------------------------------------------------------------|----------------------------------------------------|----------------------------|-------------|-------------|----------|-------------|-------------------|-------|
| Time entry no J      | pay Non Police Off                                                        | icer, ZP0001-00, <sup>-</sup><br>dmin, Rate: \$0.0 | Γ, 312211, Winn L<br>00000 | Asst V      | ice Chancel | lor A    | 🕤 Restart T | ime 👔 Leave Bala  | ances |
| 08/26/2024 - 09/01/2 | 08/26/2024 - 09/01/2024 0.50 Hours (i) (c) Submit By 09/03/2024, 12:00 PM |                                                    |                            |             |             |          |             |                   |       |
| MONDAY               | MONDAY TUESDAY WEDNESDAY THURSDAY                                         |                                                    |                            |             |             | SATURE   | DAY         | SUNDAY            |       |
| 26                   | 27                                                                        | 28                                                 | 29<br>0.50 Hours           | 30          |             | 31       | 1           |                   |       |
|                      |                                                                           |                                                    | 🕀 Add Earn Code            |             |             |          |             |                   |       |
| Regular Earnings ⊘   | 0 09:15 AM - 09:45 AM  0.50<br>Clock Time: 09:13 AM - 09:<br>O Clock In   | Hours<br>46 AM                                     | Shift 1: 0.50 Hour         | S           |             |          |             | /                 | Ξ     |
|                      |                                                                           |                                                    |                            |             |             | Total: 0 | .50 Hours   | Account Distribut | ion   |

| Time can be manuall | y entered and | requires a <b>comment</b> | . Be sure to <b>Save</b> | your entry. |
|---------------------|---------------|---------------------------|--------------------------|-------------|
| _                   | /             |                           |                          |             |

| Earn Code               |                    | In Time*                         |         | Comment*             |                                                           | Hours                      | Θ        |  |  |  |  |
|-------------------------|--------------------|----------------------------------|---------|----------------------|-----------------------------------------------------------|----------------------------|----------|--|--|--|--|
| Regular Earnings        | ~                  | 04:00 PM                         | Θ       | Forgot to clock 🖍    | ⊖ Clock Out                                               | 0.00                       |          |  |  |  |  |
|                         | ⊕ Add More Time    |                                  |         |                      |                                                           |                            |          |  |  |  |  |
|                         |                    |                                  |         |                      |                                                           | Total: 0.00                | Hours    |  |  |  |  |
| Regular Earnings 🔗 01:0 | 00 PM -            |                                  |         |                      |                                                           |                            |          |  |  |  |  |
| Cloc<br>Clock II        | k Time:<br>n Comme | 03:57 PM - 🥑<br>ent: Forgot to c | Clock ( | out T<br>after lunch | ne system will record the t<br>e correction along with yo | ime you mad<br>our comment | de<br>t. |  |  |  |  |

Warning: Do not select "**Restart Time**" as all current Timesheet entries will be deleted, and the Timesheet will be set back to the beginning. All times will need to be manually re-entered with comments for each entry.

# **Requesting Leave Time**

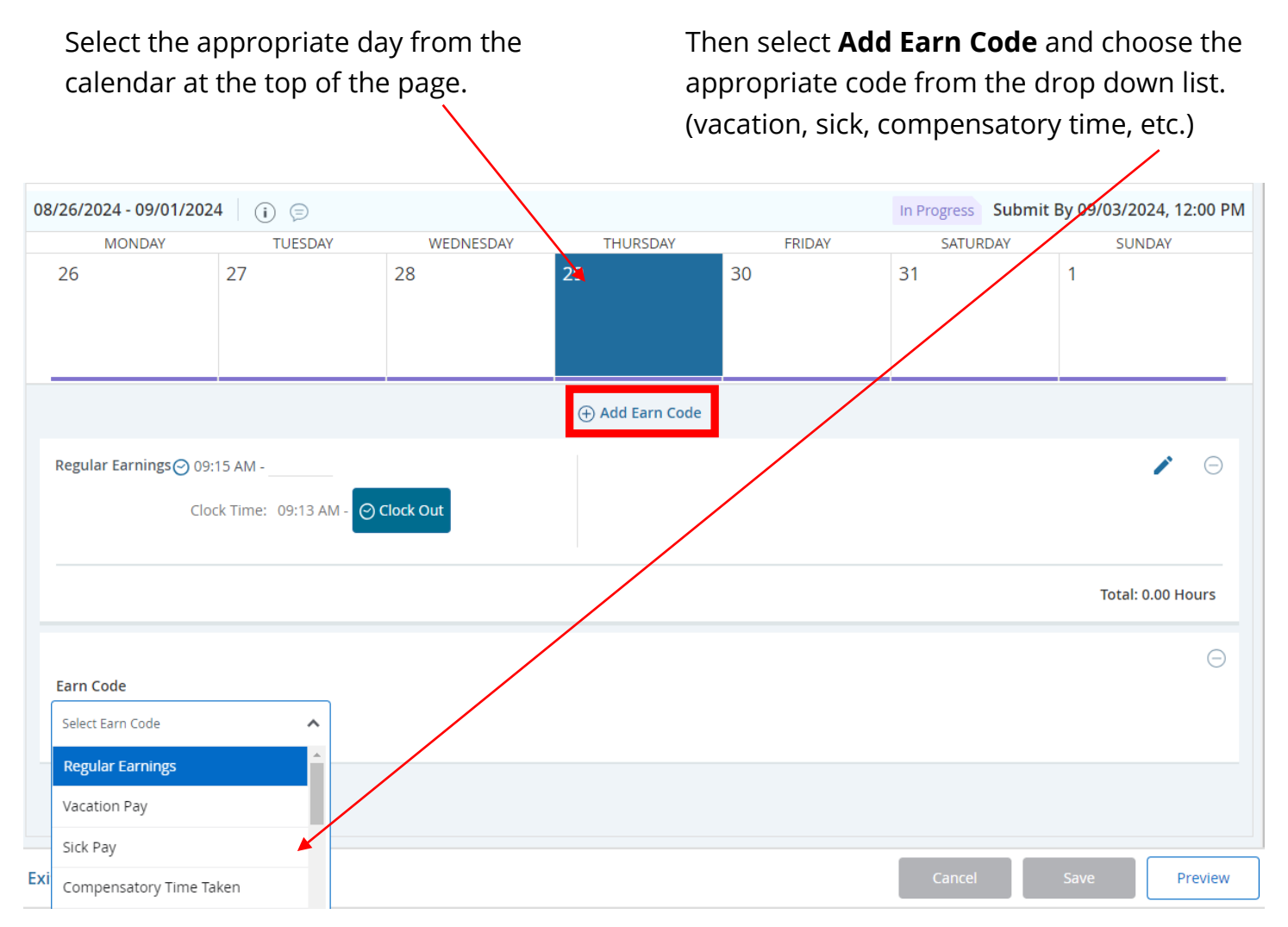

Enter the leave time requested manually\* or by clicking on the **clock icon** to bring up a time entry tool. Click **Set** to save the time.

| Earn Code    |   | Start Time* |   | End Time* |        | Shift |   | Hours  | Θ            |
|--------------|---|-------------|---|-----------|--------|-------|---|--------|--------------|
| Vacation Pay | ~ | 09:45 AM    | Ø | hh:mm a   | <<br>O | 1     | ~ | 0.00   |              |
|              |   |             |   | 10        | 15     |       |   |        |              |
|              |   |             |   | 11        | 30     | AM    |   |        |              |
|              |   |             |   | 12        | 45     | РМ    |   |        |              |
| xit Page     |   |             |   | CANCEL    |        | SET   |   | Cancel | Save Preview |

\*Note: If you enter time manually, you have to format it as shown. For example, you must enter 8am as 08:00 AM or it will not save the time.

Select **Save** at the bottom of the screen, and you will see your scheduled leave request. You can **Edit** (pencil), **Copy** (two squares), or **Delete** the leave request by clicking on the corresponding button.

| Vacation Pay | <ul> <li>⊙ 08:00 AM - 12:00 PM   4.00 Hours</li> <li>⊙ 01:00 PM - 05:00 PM   4.00 Hours</li> <li>⊕ Add More Time</li> </ul> | Shift 1: 8.00 Hours |                   | / 🗋 Θ                |
|--------------|----------------------------------------------------------------------------------------------------|---------------------|-------------------|----------------------|
|              | :i                                                                                                    |                     | Total: 8.00 Hours | Account Distribution |
| Exit Page    |                                                                                                    |                     | Cancel Sav        | e Preview            |

The **Copy** function is useful for copying the same time entry from one day to multiple days.

For example, you've entered 8 hours on the 30<sup>th</sup> to show a requested vacation day, but you also want to request the 29<sup>th</sup>. Instead of manually entering the time again, you can go to the 30<sup>th</sup> and click the **Copy** button to bring up the Copy interface shown below. Simply select the additional day by clicking (now highlighted) and click on **Save**.

| Copy Time Entry                               |       |          |         |           |         |                  | X   |
|-----------------------------------------------|-------|----------|---------|-----------|---------|------------------|-----|
| Vacation Pay: 8.00 Hours (08/30/2024, FRIDAY) | Pay P | eriod: 0 | 8/26/20 | )24 - 09/ | /01/202 | 4                | ?   |
| Select Options                                | SUN   | MON      | TUE     | WED       | THU     | FRI              | SAT |
| Copy to the end of pay period                 | 25    | 26       | 27      | 28        | 29      | 30<br>8.00 Hours | 31  |
| Include Sundays                               | 1     | 2        | 3       | 4         | 5       | 6                | 7   |
| Cancel                                        |       |          |         | Save      |         |                  |     |

If you plan to submit leave for an entire work day, it is recommended to exclude your normal lunch hour from the leave request. (See example below)

You can add another row for time entry by clicking on **Add More Time**. Click on the **Delete** button (the minus sign inside of a circle) to delete a row. When you are finished entering time for that earn code, click on **Save** at the bottom of the screen.

|              |   |             |   | 🕀 Add Earr | n Code   |        |   |       |                |   |
|--------------|---|-------------|---|------------|----------|--------|---|-------|----------------|---|
| Earn Code    |   | Start Time* |   | End Time*  |          | Shift  |   | Hours |                | Θ |
| Vacation Pay | ~ | 08:00 AM    | Θ | 12:00 PM   | Θ        | 1      | ~ | 4.00  | Θ              |   |
|              |   | 01:00 PM    | 0 | 05:00 PM   | $\Theta$ | 1      | * | 4.00  | $\Theta$       |   |
|              |   |             |   | ÷          | Add More | e Time |   |       |                |   |
|              |   |             |   |            |          |        |   |       | <mark>.</mark> |   |

# **Submitting Your Timesheet**

At the end of each week, timesheets will need to be submitted.

Reminder: Our work week is Monday to Sunday. Your timesheet should be submitted every Monday by 7:00 PM.

Select **Preview** at the bottom of the time entry page—this will display all time clocked within the week and/or leave within the pay period.

|--|

| Time En               | try Deta                | il        |              |             |          |           |                                   |          |               |             |
|-----------------------|-------------------------|-----------|--------------|-------------|----------|-----------|-----------------------------------|----------|---------------|-------------|
|                       | itry Deta               |           |              |             |          |           |                                   |          |               |             |
| Date                  |                         | Earn Code | e            |             | Shift    | Total     |                                   |          |               |             |
| 08/29/202             | 24                      | REG, Regu | ular Earning | s           | 1        | 4.00 Hou  | rs                                |          |               |             |
| 08/29/202             | 24                      | VAC, Vaca | tion Pay     |             | 1        | 8.00 Hou  | rs                                |          |               |             |
| 08/30/202             | 24                      | VAC, Vaca | tion Pay     |             | 1        | 8.00 Hou  | rs                                |          |               |             |
|                       |                         |           |              |             |          |           |                                   |          |               |             |
| Time Inf              | formatio                | n         |              |             |          |           |                                   |          |               |             |
| Date                  | Earn Code               | 2         | Shift        | Hours/Units | Time In  | System In | Comment In                        | Time Out | System<br>Out | Comment Out |
| 08/29/202             | 24REG, Regu<br>Earnings | llar      | 1            | 4.00        | 01:00 PM | 03:57 PM  | Forgot to clock in after<br>lunch | 05:00 PM | 05:00 PM      |             |
| 08/29/202             | 24VAC, Vacat            | tion Pay  | 1            | 4.00        | 08:00 AM |           |                                   | 12:00 PM |               |             |
| 08/29/202             | 24VAC, Vacat            | tion Pay  | 1            | 4.00        | 01:00 PM |           |                                   | 05:00 PM |               |             |
| 08/30/202             | 24VAC, Vacat            | tion Pay  | 1            | 4.00        | 08:00 AM |           |                                   | 12:00 PM |               |             |
| 08/30/202             | 24VAC, Vacat            | tion Pay  | 1            | 4.00        | 01:00 PM |           |                                   | 05:00 PM |               |             |
|                       |                         |           |              |             |          |           |                                   |          |               |             |
| Summa                 | ry                      |           |              |             |          |           |                                   |          |               |             |
| Earn Code             | e                       | Shift     | Week 1       | Total       |          |           |                                   |          |               |             |
| REG, Regu<br>Earnings | ılar                    | 1         | 4.00         | 4.00 Hours  |          |           |                                   |          |               |             |
| VAC, Vacat            | tion Pay                | 1         | 16.00        | 16.00 Hours |          |           |                                   |          |               |             |
| Total Hou             | Irs                     |           | 20.00        |             |          |           |                                   |          |               |             |

After verifying that the displayed information is correct, select the **check box** beside "I certify that..." and click **Submit**.

| Comment (Optional):                                                                                |                          |             |
|----------------------------------------------------------------------------------------------------|--------------------------|-------------|
| Add Comment                                                                                        |                          |             |
|                                                                                                    |                          |             |
|                                                                                                    |                          |             |
| 2000 characters remaining                                                                          |                          |             |
| I certify that the time entered represents a true and accurate record of my time. I am responsible | e for any changes made u | sing my ID. |
|                                                                                                    | Return                   | Submit      |

The timesheet should change from **In Progress** to **Pending** when completed successfully. If you need to adjust your time entry after clicking **Submit**, you can click on **Recall Timesheet** at the bottom right to return your timesheet.

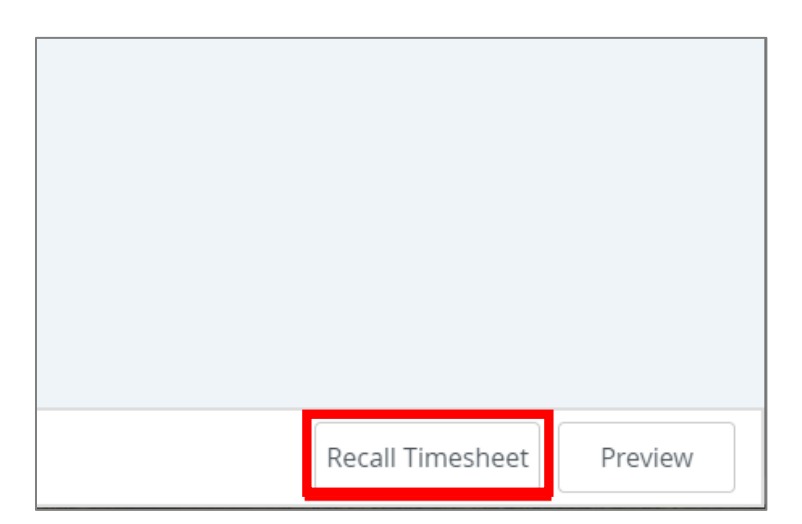

# **Bookmarking on a Mobile Device**

## ios/iPhone:

- Navigate to the webpage: Open Safari and type <u>my.AState.edu</u>, then log in.
- Click on the Banner9 Self Service: Employee icon, then log in.

### Click the Share icon

Select Add to Home Screen

Now Banner Time Entry is saved to your Home Screen

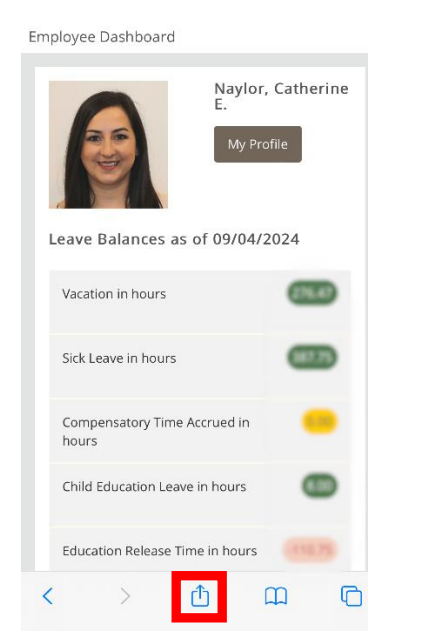

| Employee Dashboard     | ×         |
|------------------------|-----------|
| All Diop messages mail | INDIES KE |
| Сору                   | Ф         |
| Add to Reading List    | 00        |
| Add Bookmark           | ш         |
| Add to Favorites       | ☆         |
| Add to Quick Note      | m         |
| Find on Page           | Ę         |
| Add to Home Screen     | Ŧ         |
| Markup                 | 8         |

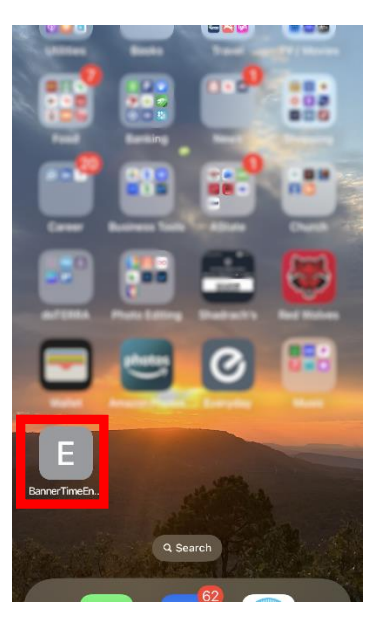

## Android:

- Navigate to the webpage: Open Chrome and type <u>my.AState.edu</u>, then log in.
- Click on the Banner9 Self Service: Employee icon, then log in.
- Click the 3 dots on the right

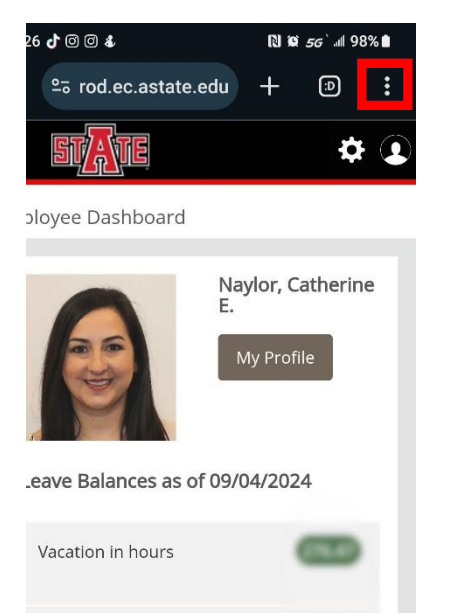

## Select Add to Home Screen

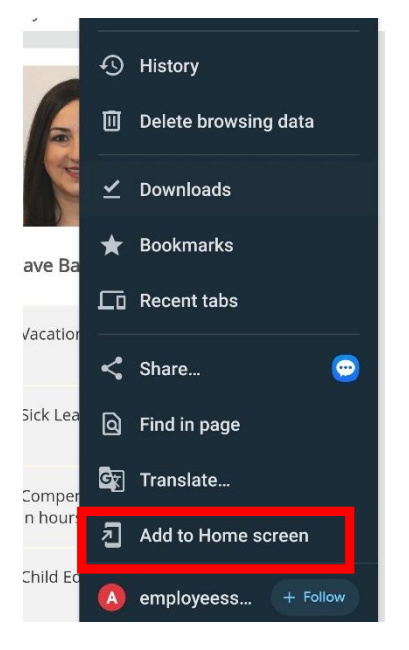

#### Name your new App and click

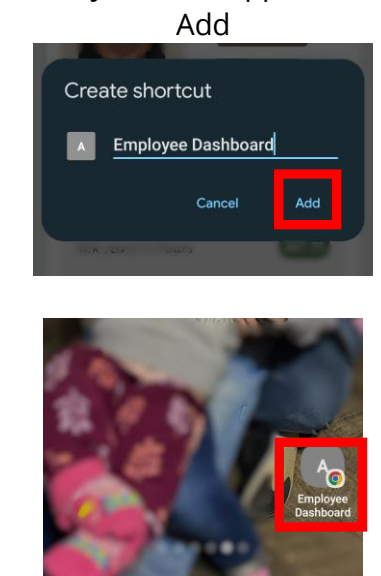